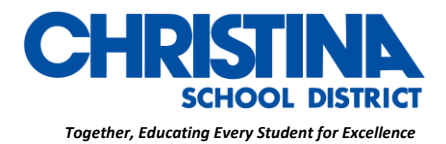

CHRISTINA SCHOOL DISTRICT Drew Educational Support Center 600 North Lombard Street Wilmington, Delaware 19801 Curriculum, Instruction & Assessment Phone: (302) 552-2620 Fax: (302) 429-4142 TDD: (800) 232-5470

> د. جينا مودي مشرف التطوير المهني، Il & State PD

# تعليمات الوصول إلى Schoology

الطلاب وأولياء الأمور

الطلاب

إذا كنت تستخدم كرومبوك (Chromebook)

•استخدم مجلد CSD في متصفحك وانقر على علامة صفحة CSD Schoology

جميع الأجهزة الأخرى (كمبيوتر / كمبيوتر محمول)

●انقر على Edge أوFirefox

•في شريط العنوان ، اكتب www.christinak12.org/schoology

•اكتب الرقم التعريفي (firstname.lastname@students.christina.k12.de.us)

●اكتب كلمة المرور ، وهي رقم الطالب الخاص بك ، أو رقم الغداء

# تعليمات تطبيقات الجوال

بمجرد أن يكون لديك حساب ، قم بتنزيل تطبيق Schoology من متجر التطبيقات الخاص بك. اضغط على أيقونة التطبيق لفتحه على جهازك.

ابدأ باختيار مدرستك:

1. استخدم لوحة المفاتيح لإدخال اسم مدرستك أو مؤسستك. أثناء الكتابة ، ستتم تعبئة الاختيارات المطابقة كقائمة. يجب أن يظهر اسم المدرسة ورقم الهوية والمدينة والولاية والرمز البريدي أدناه.

### CHRISTINAK12.ORG

The Christina School District is an equal opportunity employer and does not discriminate on the basis of race, color, religion, sex, pregnancy, national origin, citizenship, age, disability, veteran status, genetic information, sexual orientation, gender identity, or any other categories protected by federal, state, or local law. Inquiries regarding compliance with the above may be directed to the Title IX/Section 504 Coordinator, Christina School District, 600 North Lombard Street, Wilmington, DE 19801; Telephone: (302) 552-2600.

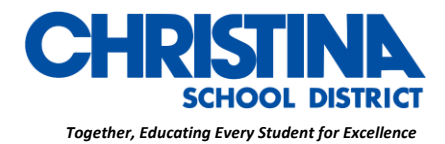

CHRISTINA SCHOOL DISTRICT Drew Educational Support Center 600 North Lombard Street Wilmington, Delaware 19801 Curriculum, Instruction & Assessment Phone: (302) 552-2620 Fax: (302) 429-4142 TDD: (800) 232-5470

د. جينا مودي مشرف التطوير المهني، II & State PD 2. اضغط على اسم مدرستك أو مؤسستك عندما يتم عرضها.

3. يمكنك استخدام عنوان بريد إلكتروني أو اسم مستخدم لتسجيل الدخول إلى التطبيق ، اعتمادًا على كيفية إعداد حسابك.

4. اضغط على تسجيل الدخول لإكمال.

لمزيد من التعليمات حول كيفية استخدام Schoology ، قم بزيارة https://support.schoology.com

# الاهالى:

- 1. اذهب إلى www.schoology.com.
- 2. انقر فوق تسجيل في أعلى الصفحة واختر Parent.

3. أدخل رمز دخول الوالدين الخاص بك. يتكون هذا الرمز من 12 رقمًا بتنسيق xxxx-xxxx التي قد تلقيتها من أحد معلمي طفلك.

- 4. املأ النموذج بمعلوماتك.
- 5. انقر فوق تسجيل لإكمال.
- \* عندما تستخدم رمز دخول أحد الوالدين لإنشاء حساب ، يتم ربطك تلقائيًا بطفلك.

إذا كان رمز دخول الوالدين الخاص بك لا يسمح لك بالتسجيل أو ، إذا كان الرمز لا يحتوي على 12 رقمًا ، فيرجى الاتصال بمعلم طفلك أو مدرسته للحصول على مزيد من المعلومات.

### Multiple Children at Different Districts

#### CHRISTINAK12.ORG

The Christina School District is an equal opportunity employer and does not discriminate on the basis of race, color, religion, sex, pregnancy, national origin, citizenship, age, disability, veteran status, genetic information, sexual orientation, gender identity, or any other categories protected by federal, state, or local law. Inquiries regarding compliance with the above may be directed to the Title IX/Section 504 Coordinator, Christina School District, 600 North Lombard Street, Wilmington, DE 19801; Telephone: (302) 552-2600.

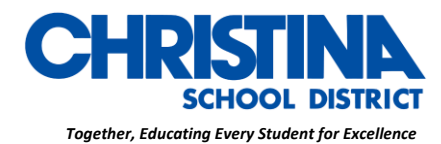

CHRISTINA SCHOOL DISTRICT Drew Educational Support Center 600 North Lombard Street Wilmington, Delaware 19801 Curriculum, Instruction & Assessment Phone: (302) 552-2620 Fax: (302) 429-4142 TDD: (800) 232-5470

د. جينا مودي مشرف التطوير المهني، II & State PD إذا كان أطفالك ملتحقون بمدارس مختلفة ليست في نفس المنطقة (أو ليست جزءًا من نفس حساب Schoology إذا كان أطفالك، مستظهر لك رسالة خطأ عند محاولة استخدام الزر "إضافة طفل" لربط حساب الوالد بحساب الطالب الخاص بهم:

يجب أن يكون لدى الآباء حساب منفصل لكل طفل من مدرسة مختلفة. على سبيل المثال ، إذا كان لديك طفل واحد في مدرسة ثانوية في منطقة واحدة ، وطفل آخر في مدرسة متوسطة في منطقة مختلفة ، فيجب أن يكون لديك حسابات في كلتا المنطقتين وربط حساباتك معًا. يتيح لك ربط الحسابات التبديل بين حسابين أو أكثر دون الحاجة إلى تسجيل الخروج والعودة مرة أخرى. تدير كل منطقة حسابات الوالدين بشكل منفصل ويمكنها بعد ذلك التواصل معك حسب الضرورة

تعليمات تطبيقات الجوال

بمجرد أن يكون لديك حساب ، قم بتنزيل تطبيق Schoology من متجر التطبيقات الخاص بك. اضغط على أيقونة التطبيق لفتحه على جهازك.

ابدأ باختيار مدرستك:

 استخدم لوحة المفاتيح لإدخال اسم مدرستك أو مؤسستك. أثناء الكتابة ، ستتم تعبئة الاختيارات المطابقة كقائمة. يجب أن يظهر اسم المدرسة ورقم الهوية والمدينة والولاية والرمز البريدي أدناه.

2. ضغط على اسم مدرستك أو مؤسستك عندما يتم عرضها.

 د. يمكنك استخدام عنوان بريد إلكتروني أو اسم مستخدم لتسجيل الدخول إلى التطبيق ، اعتمادًا على كيفية إعداد حسابك.

4. اضغط على تسجيل الدخول لإكمال.

لمزيد من التعليمات حول كيفية استخدام Schoology ، قم بزيارة https://support.schoology.com

\*إذا كنت تواجه مشكلات في تسجيل الدخول ، تحقق مرة أخرى من رقم التعريف وكلمة المرور أو اتصل بمعلمك\*

#### CHRISTINAK12.ORG

The Christina School District is an equal opportunity employer and does not discriminate on the basis of race, color, religion, sex, pregnancy, national origin, citizenship, age, disability, veteran status, genetic information, sexual orientation, gender identity, or any other categories protected by federal, state, or local law. Inquiries regarding compliance with the above may be directed to the Title IX/Section 504 Coordinator, Christina School District, 600 North Lombard Street, Wilmington, DE 19801; Telephone: (302) 552-2600.